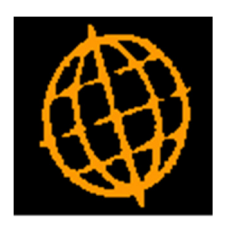

# Global 3000 Service Pack Note

# **SOP - Payment Methods**

| Author  | DCP              |        |
|---------|------------------|--------|
| Project | ZS60_000297.docx |        |
| Version | 1.0              | 1 of 8 |

## INTRODUCTION

This service pack removes the credit card handling from SOP and provides new payment methods.

The existing credit card processing in SOP was added a number of years ago and pre-dates the existing data protection rules. Having consulted with the resellers and our direct users it has been determined that it is extremely unlikely that many sites are using the feature. This coupled with the extremely large amount of work involved in meeting current data protection legislation and gaining accreditation means that the most prudent way forward is to remove the current credit card processing entirely.

## Update (20/03/2018)

The EU's General Data Protection Regulation (GDPR) applies from 25 May 2018. It supersedes the UK Data Protection Act 1998. The new law brings a 21st century approach to data protection. It expands the rights of individuals to control how their personal information is collected and processed, and places a range of new obligations on organisations to be more accountable for data protection. The new regulations impose hefty fines on organisations that are not compliant, as such the removal of the existing credit card processing within SOP is imperative.

The following functions and options have been removed:

- SOP Sales Order Entry Credit Card Payments
- SOP Transaction Desktop Credit Card Payments
- SOP Credit Card Processing On-line Authorisation
- SOP Credit Card Processing Manual Authorisation
- SOP Credit Card Processing Payment Submission
- SOP Credit Card Processing Voice Referrals
- SOP Credit Card Processing Removed Payment Requests
- SOP Credit Card Processing Credit Card Maintenance
- SOP System Parameters Credit Card Prefixes
- Administration Parameters System Codes/Credit Card Types

The payment method for SOP transactions can be set to one of 'Normal', 'Cash', 'Credit/Debit Card', 'Cheque', 'Online' or 'Other'.

If the payment method for a transaction is 'normal' SOP invoice print posts an invoice to Debtors Ledger, the customers' payment must then be recorded by entering a manual receipt in Debtors Ledger.

For all other payment methods the user must confirm that payment has been received before goods can be despatched/invoiced. SOP invoice print then posts an invoice and receipt to Debtors Ledger which are allocated to each other (for foreign currency transactions the receipt is generated using the same exchange rate as the invoice).

Note, if prior to invoicing multiple despatches are made for a transaction with a payment type that is not 'normal', payment is only confirmed for the first despatch and a single receipt encompassing the entire amount invoiced is posted to Debtors Ledger.

| Author  | DCP              |        |
|---------|------------------|--------|
| Project | ZS60_000297.docx |        |
| Version | 1.0              | 2 of 8 |

### **DOCUMENTATION CHANGES**

## **SOP Credit Card Handling**

#### The following functions and options have been removed:

- SOP Sales Order Entry Credit Card Payments
- SOP Transaction Desktop Credit Card Payments
- SOP Credit Card Processing On-line Authorisation
- SOP Credit Card Processing Manual Authorisation
- SOP Credit Card Processing Payment Submission
- SOP Credit Card Processing Voice Referrals
- SOP Credit Card Processing Removed Payment Requests
- SOP Credit Card Processing Credit Card Maintenance
- SOP System Parameters Credit Card Prefixes
- Administration Parameters System Codes/Credit Card Types

| Author  | DCP              |        |
|---------|------------------|--------|
| Project | ZS60_000297.docx |        |
| Version | 1.0              | 3 of 8 |
|         |                  | -      |

## **Customer Maintenance – Customer SOP Parameters**

| Global-Dev-VM - P2 - Customer Details Company: A1 Period: 5/2005 |                                  |
|------------------------------------------------------------------|----------------------------------|
| <u>File Run Settings Options Help</u>                            |                                  |
| Customer SOP Parameters                                          | <b>—</b>                         |
| SOP Details                                                      | Email Settings                   |
| Main price list MAINGBP                                          | Email quotations?                |
| Special price list                                               | Email                            |
| Allow sale of products stocked at all locations                  | Email acknowledgements?          |
| Restrict to location                                             | Email                            |
| Delivery code VAN                                                | Email delivery notes?            |
| Default location STH -                                           | Email                            |
|                                                                  |                                  |
|                                                                  | Email Involces and credit notes? |
|                                                                  |                                  |
| Delivery charge                                                  |                                  |
| Line/Trailer comment                                             | SOP Settings                     |
|                                                                  | Back orders? Allowed             |
| Negotiated discount 0.00 %                                       | Allow part delivery?             |
| Delivery confirmation                                            | Combine orders for deliveries?   |
|                                                                  | Allow part invoice?              |
| Number of labels 0                                               | Acknowledgements required?       |
| Drumont method                                                   | Combine invoices?                |
|                                                                  | Email confirmation of dolivon/2  |
| Cross-border cash book                                           |                                  |
| Search                                                           | OK <u>C</u> lose                 |
| Partition 2 Computer 1D                                          | 15:56:11 dcp DL41YA/W6 EDT NUM   |

**Payment method** This provides a default payment method for the customer. Select one of the following:

- Normal
- Cash
- Credit/Debit Card
- Cheque
- Online
- Other

This can be overridden for individual SOP transactions as required.

**Note** When the payment method is normal SOP invoice print posts an invoice to Debtors Ledger, the customers' payment must then be recorded by entering a manual receipt in Debtors Ledger. For all other payment methods the user must confirm that payment has been received before goods can be despatched/invoiced. SOP invoice print then posts an invoice and receipt to Debtors Ledger which are allocated to each other (for foreign currency transactions the receipt is generated using the same exchange rate as the invoice).

| Author  | DCP              |        |
|---------|------------------|--------|
| Project | ZS60_000297.docx |        |
| Version | 1.0              | 4 of 8 |
|         |                  |        |

## **SOP – Set Account Defaults**

| Global-Dev-VM - F    | P2 - Transaction Entry     |                   |                                |                       |
|----------------------|----------------------------|-------------------|--------------------------------|-----------------------|
| El Satur Account D   |                            |                   |                                |                       |
|                      | Customor Namo              |                   |                                | Outstanding Orders    |
| ANDF001              | Anderton I td              |                   |                                | 1441 61               |
| ANDR001              | Andrew Leonard Ltd         |                   |                                | 0.00                  |
| ANDR010              | Andrews Estate Ager        | nts               |                                | 0.00                  |
| BLAK001              | Blakelock Insurance        | Brokers           |                                | 0.00 🔺                |
| BROW001              | Brownhouse of Pres         | on                |                                | 7178.00 -             |
| CUPI001              | C.U.P. International       |                   |                                | 0.00                  |
| DAVI001              | Davies & Brown             |                   |                                | 0.00                  |
| DESIGIO              | Design Graphics Ltd        |                   |                                | 0.00 -                |
| SOP Details          |                            |                   |                                |                       |
| Main price list      |                            | MAINGBP -         | Delivery charge                | <b>•</b>              |
| Special price li     | st                         | •                 | Line/trailer comment           |                       |
| Allow sal            | e of products stocked at a | all locations     | Negotiated discount            | 0.00 %                |
| Restrict t           | to location                | -                 | Delivery confirmation          |                       |
| Delivery code        |                            | VAN -             | Number of delivery labels      | 0                     |
| Default locatio      | n                          | STH •             | Payment method                 | Cash 🗸                |
| Trade discount       | t scheme                   | ELEC •            | Cross-border invoice cash book |                       |
| Trade discount       | t level                    | 2                 |                                |                       |
| SOP Settings         |                            |                   |                                |                       |
| Back orders?         |                            | Allowed -         | Part invoicing allowed?        |                       |
| Duck orders:         | vorios allowed?            | rillowed          |                                |                       |
|                      | ordors for deliveries?     |                   | Combine invoices?              |                       |
| Combine              | orders for deliveries?     |                   |                                |                       |
| Search               | <u>M</u> issing A/c's      | <u>D</u> iscounts |                                | Amend Apply Close     |
| Partition 2 Computer | r 1D                       |                   | 15:58:07                       | dcp SO100H/XS DSP NUM |

**Payment method** This provides a default payment method for the customer. Select one of the following:

- Normal
- Cash
- Credit/Debit Card
- Cheque
- Online
- Other
- **Note** When the payment method is normal SOP invoice print posts an invoice to Debtors Ledger, the customers' payment must then be recorded by entering a manual receipt in Debtors Ledger. For all other payment methods the user must confirm that payment has been received before goods can be despatched/invoiced. SOP invoice print then posts an invoice and receipt to Debtors Ledger which are allocated to each other (for foreign currency transactions the receipt is generated using the same exchange rate as the invoice).

| Author  | DCP              |        |
|---------|------------------|--------|
| Project | ZS60_000297.docx |        |
| Version | 1.0              | 5 of 8 |
|         |                  |        |

## **SOP Transaction Desktop – Payment Method**

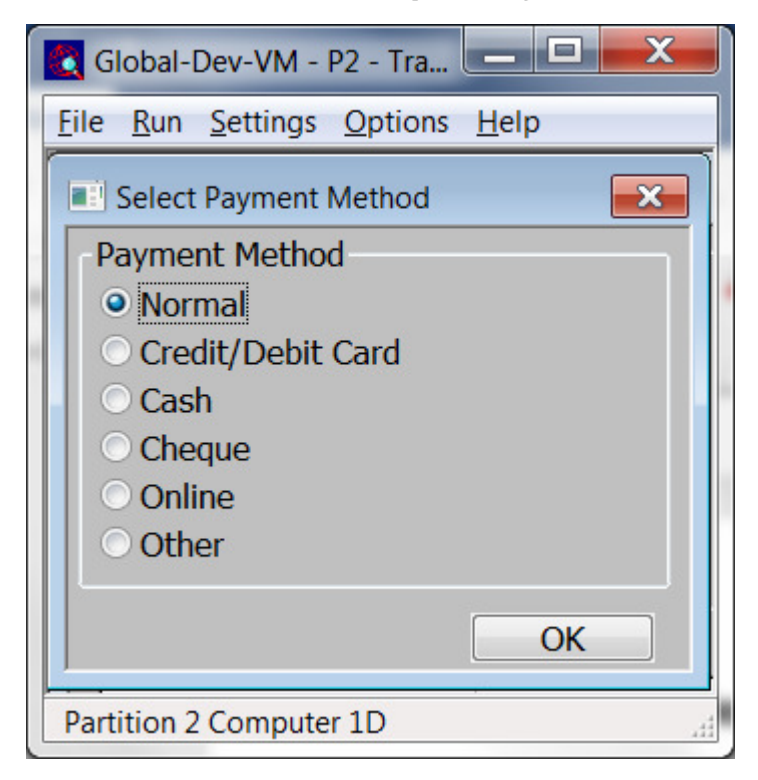

**Payment method** This is the payment method for the transaction. Select one of the following:

- Normal
- Cash
- Credit/Debit Card
- Cheque
- Online
- Other
- **Note** When the payment method is normal SOP invoice print posts an invoice to Debtors Ledger, the customers' payment must then be recorded by entering a manual receipt in Debtors Ledger. For all other payment methods the user must confirm that payment has been received before goods can be despatched/invoiced. SOP invoice print then posts an invoice and receipt to Debtors Ledger which are allocated to each other (for foreign currency transactions the receipt is generated using the same exchange rate as the invoice).

| Author  | DCP              |        |
|---------|------------------|--------|
| Project | ZS60_000297.docx |        |
| Version | 1.0              | 6 of 8 |

## SOP – Sales Order Entry Header Details

| 💽 Global-Dev-VM - P2 - Trans     | action Entry                                                 |                                 |
|----------------------------------|--------------------------------------------------------------|---------------------------------|
| <u>File Run Settings Options</u> | <u>H</u> elp                                                 |                                 |
| Sales Order Header Detai         | ls                                                           |                                 |
| Details                          |                                                              |                                 |
| _                                |                                                              |                                 |
| Customer Ref                     | ORD00105                                                     | Date Required                   |
| Delivery                         | VAN -                                                        | Payment method Cheque 🔹         |
| Instructions                     | Van                                                          | Cross-border cash book          |
|                                  |                                                              | Deliver from STH                |
|                                  |                                                              | Analyse to STH                  |
| Order date & time                | 30/06/2005 14.17                                             | Territory S02                   |
| Expiry date                      |                                                              | Number of delivery labels 0     |
|                                  |                                                              | Despatch/Return date 30/06/2005 |
| Main price list                  | MAINGBP                                                      |                                 |
| Special price list               |                                                              |                                 |
| Trade disc scheme                |                                                              |                                 |
| Trade disc level                 | 0                                                            | Acknowledgements required?      |
| Negotiated disc%                 | 0.00                                                         | Part invoicing allowed?         |
| Sales Rep.                       | JW v                                                         | Part deliveries allowed?        |
| Terms code                       | B                                                            | Combine orders for delivery?    |
| Class                            | R2 •                                                         | Combine invoices?               |
|                                  |                                                              | Back orders? Allowed            |
| Transaction is a supp            | bly of broadcasting, telecommunications or e-services (BTE)? |                                 |
|                                  |                                                              |                                 |
| Search                           |                                                              | OK <u>C</u> lose                |
| Partition 2 Computer 1D          |                                                              | 16:02:10 dcp SO100H/XH EDT NUM  |

**Payment method** This is the payment method for the transaction. Select one of the following:

- Normal
- Cash
- Credit/Debit Card
- Cheque
- Online
- Other

**Note** When the payment method is normal SOP invoice print posts an invoice to Debtors Ledger, the customers' payment must then be recorded by entering a manual receipt in Debtors Ledger. For all other payment methods the user must confirm that payment has been received before goods can be despatched/invoiced. SOP invoice print then posts an invoice and receipt to Debtors Ledger which are allocated to each other (for foreign currency transactions the receipt is generated using the same exchange rate as the invoice).

| Author  | DCP              |        |
|---------|------------------|--------|
| Project | ZS60_000297.docx |        |
| Version | 1.0              | 7 of 8 |
|         |                  |        |

# **SOP – Confirm Payment Received**

| 💽 Global-Dev-VM - P2 - Transac                         | tion Entry                                                               |                      |
|--------------------------------------------------------|--------------------------------------------------------------------------|----------------------|
| <u>File Run Settings Options</u>                       | <u>H</u> elp                                                             |                      |
| Confirm Payment Received                               |                                                                          |                      |
| Information                                            |                                                                          |                      |
| Before this transaction ca<br>confirm that payment has | n be despatched or invoiced you must<br>been received from the customer. |                      |
| Payment Confirmation                                   |                                                                          |                      |
| Customer                                               | NEAL015 A Neal & Sons                                                    |                      |
| Transaction                                            | ORD00105 ORD00105                                                        |                      |
| Payment method                                         | Cheque                                                                   |                      |
| Payment reference                                      |                                                                          |                      |
| <u>C</u> onfirm Payment Re                             | eceived Unconfirm Payr                                                   | ment <u>Cancel</u>   |
| Partition 2 Computer 1D                                |                                                                          | 16:03:39 dcp SO100H, |

**Purpose** This window is used to confirm that a payment has been received for transactions where the payment method is **not** 'normal'.

**Note** On exit from a transaction requiring payment confirmation, this window will automatically appear unless the user does not have authorisation to confirm payments; in which case a warning that the transaction cannot be despatched/invoiced is displayed in its place.

#### Prompts:

| Account           | (Display only) The account and account name.                                                                                                    |
|-------------------|----------------------------------------------------------------------------------------------------|
| Transaction       | (Display only) The transaction (order or invoice) number and reference.                                                                                                    |
| Payment method    | (Display only) The payment method for the transaction.                                                                                                    |
| Payment reference | This can be used to enter a reference for the payment made by the customer, for example the authorisation code from the merchant for credit card payments or the cheque number for cheque payments. |

#### Buttons:

| Confirm Payment<br>Received | Press this to confirm that the customer payment has been received.                                                                 |
|-----------------------------|----------------------------------------------------------------------------------------------------|
| Note                        | You will not be able to despatch stock or invoice the transaction until you confirm that the customers' payment has been received. |
| Unconfirm Payment           | Press this to unconfirm the payment.                                                                                               |
| Note                        | If the transaction has been part invoiced, unconfirming the payment has no effect on the items already invoiced.                   |

| Author    | DCP              |        |
|-----------|------------------|--------|
| Project 2 | ZS60_000297.docx |        |
| Version   | 1.0              | 8 of 8 |